# Système pos dans programme

"ALManara pour comptabilité et magasins"

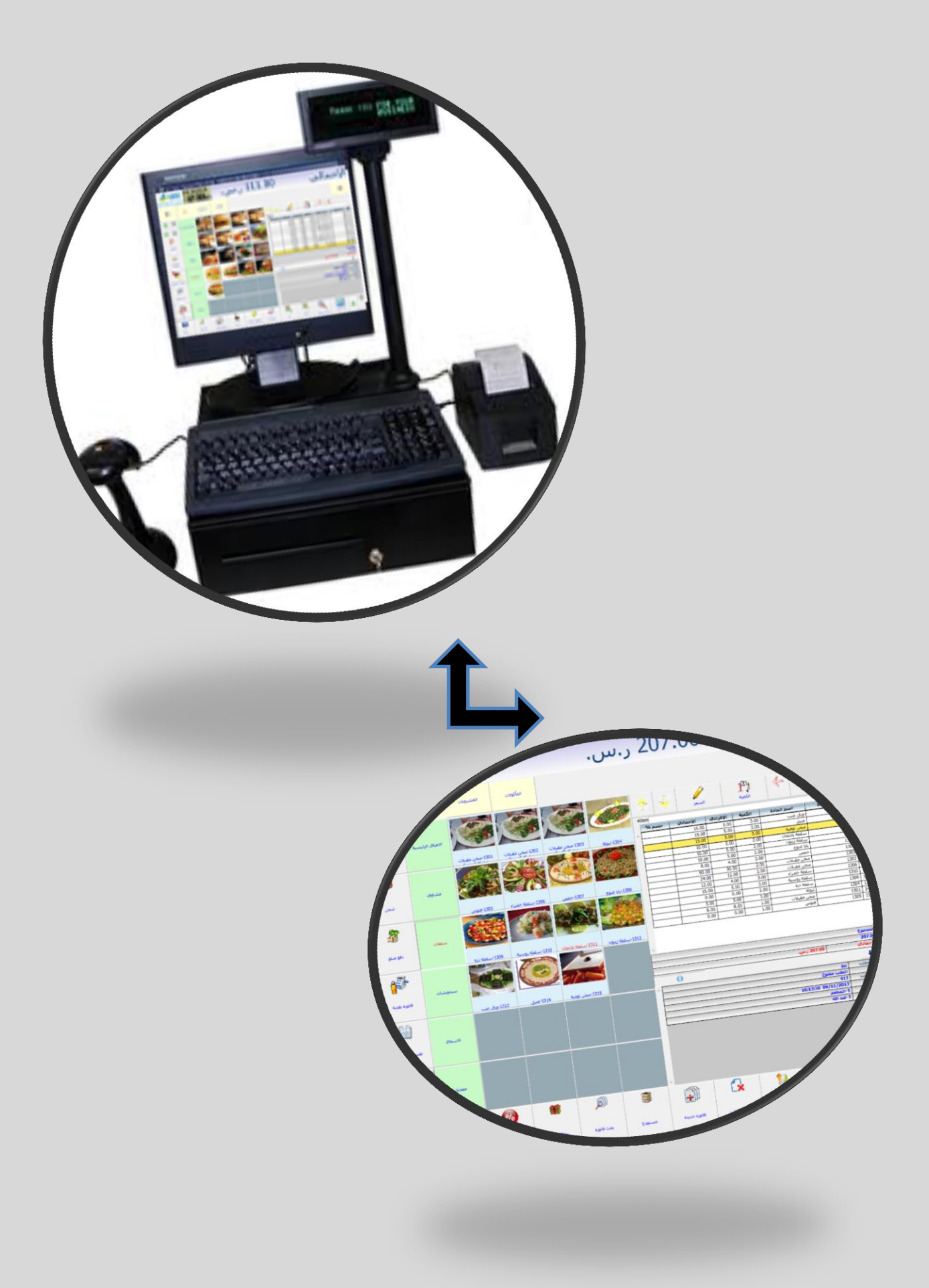

| Introduction                                          | 3  |
|-------------------------------------------------------|----|
| Avantages de votre utilisation du système POS         | 3  |
| Caractéristiques système POS dans notre programme     | 3  |
| Comment on travaille sur système                      | 5  |
| Cartes POS                                            | 5  |
| Section Carte – POS                                   | 5  |
| <u>Groupe carte – POS</u>                             | 7  |
| Méthode de paiement carte - POS                       | 7  |
| Boutons du panneau carte-POS.                         |    |
| Station carte –POS                                    | 11 |
| Utilisateur Carte – POS                               |    |
| Options POS                                           |    |
| Fenêtre POS                                           | 21 |
| Système POS et son association un système restaurants | 22 |
| Demande statut carte                                  | 22 |
| Carte section                                         | 24 |
| Driver carte                                          | 25 |
| Carte table                                           | 27 |
| Carte cuisine                                         |    |
| Fenêtre de cuisine préparation                        |    |
| Appareils de poche extensions                         |    |
| <u>Carte options appareil de poche</u>                | 32 |
| Carte de note discriminatoire                         |    |
| Demande statut carte                                  |    |
| Utilisateurs appareil de poche carte                  |    |
| Exporter fichiers POS                                 |    |
| Contact avec terminaux                                |    |

# ....Index...

# ...POS...

Système POS est conçu dans ALManara pour comptabilité et des magasins pour faciliter travailler sur l'utilisateur, il dispose d'interfaces simples et pratiques distingue de la conception professionnelle et la précision de l'offre comprend tous besoins des utilisateurs des boutons de commande (de Vente - rejets - client - Réductions .... etc.), avec la possibilité de changement travail d'interface selon les besoins.

# \*Avantages de votre utilisation du système POS:

- Finir d'erreurs de calcul et tarification lors de la vente avec barcode automatiquement.

- Réduire le grand nombre de petites factures en espèces lorsque déportation du système financier.

- la fin des files d'attente de clients quand un compte à cashier.

- Contrôle instantané de cashier et connaissance des ventes et de la collecte à chaque point de vente et une grande précision dans la tarification.

- Possibilité de l'inventaire à tout moment sans fermer la boutique via l'inventaire automatisé.

- Vous assurer d'obtenir la bonne information du système et la capacité d'appliquer la stratégie appropriée automatiquement.

-Réduire les coûts à un niveau élevé et élever le niveau de performance des employés.

# \*Caractéristiques système POS dans notre programme, y compris:

\*Support de travail sur un freelance ou travail sur le réseau et de faire toutes les tâches de la vente au détail directe (centres commerciaux, boutiques et restaurants..... etc.).

\*Engagement total à ALMnanara pour comptabilité et magasins, ce qui contribue à faciliter le travail de comptabilité et de contrôle des questions financières.

\*Possibilité à gérer plusieurs factures en même temps de ne pas retarder les clients.

\*Possibilité d'un lien avec les différents dispositifs POS (écrans tactiles, scanners et lecteurs barcod, imprimantes barcod de toutes sortes, imprimantes des factures ou reçus, affiche le prix et la balance des cartes électroniques et magnétiques) avec la possibilité de définir des options pour chaque dispositif connecté.

\*Vous pouvez déclarer plus d'un poste de travail, et plus d'un panneau des boutons de commande, et la possibilité de mouvement entre eux en fonction de l'endroit où vous souhaitez travailler en conformité avec le droit de l'utilisateur (un poste de travail comprend des boutons à ces commandes spéciales avec la station de déterminer la forme de l'œuvre de l'interface).

\*Options illimitées, notamment du terminal POS.

\*Options pour les utilisateurs du terminal POS.

\*Possibilité de déterminer le prix par défaut pour chaque POS.

\*Possibilité de modifier le prix directement dans la fenêtre POS dans les compétences spécifiques de l'utilisateur.

\*Système prend en charge la date d'expiration et le numéro de série.

\*Système d'impression Barcode labels avec la capacité de concevoir labels.

\*Réinitialiser Fonds à la fin du Rosaire.

\*Renseigner sur la possibilité de la quantité ou le prix d'un élément spécifique.

\*Possibilité d'identifier le vendeur pour chaque facture.

\*Possibilité d'identifier éléments collectés et une sortie du processus d'élément premières et de l'introduction d'élément recueilli dans un factures spécifiques automatiquement par le biais du processus de vente (peut être utilisé pour déterminer les composantes des articles) afin de faciliter le processus de montage et de démontage, qui fournit beaucoup d'efforts sur la gestion financière pour calculer les coûts.

\*Support de plusieurs imprimantes qui peuvent imprimer sur plusieurs imprimantes en même temps avec la possibilité d'identifier les matériaux chaque imprimante pour gagner du temps entre les départements de l'entreprise.

\*Sélectionner les sections et les groupes et les éléments de tous les détails avec une photo de chaque groupe et chaque classe.

\*Possibilité d'identifier favoris éléments dans une barre d'outils spéciale.

\*Possibilité d'identifier les boutons de commande carte illimitée dans les boutons de commande qui est définie boutons et des cartes qui sont identifiés dans un terminal POS.

\*Possibilité d'identifier un particulier commandement préféré boutons utilisateurs.

\*Possibilité d'une action remises dans les pouvoirs accordés à l'utilisateur.

\*Possibilité d'arrondir mécanisme automatique par approximation est déterminée parmi les options.

\*Possibilité de payer plus d'une monnaie pour la même facture.

\*Appui de payer la facture de plus d'une façon de payer et en même temps (en espèces - vérifier cartes de crédit - à terme - gratuit) avec une corrélation de chaque mode de paiement calcule une carte spécialement désignés dans les méthodes de paiement.

\*Possibilité d'un processus d'échange et arrêté par POS grâce à l'échange et est liée à la comptabilisation des prises.

\*Rapports et des états de comptes pour les ventes totales et détaillées tous les points pendant une période déterminée.

\*Détaillée des rapports d'inventaire et globaux.

\*Rapports sur le mouvement des éléments.

\*Rapports comptables de voir les clients créances qui doive être collecter.

\*Différents rapports statistiques.

## \*Comment on travaille sur système:

Notre programme comprend les besoins de tous les utilisateurs, peu importe comment la nature variée de leur travail est le système complet est caractérisé par la facilité et la flexibilité de travailler tout ce que l'utilisateur a besoin est disponible et une simple pression sur un bouton. Fenêtres de programme clair et lisse faciliter le travail et gagner du temps.

Au début, il est impératif que l'utilisateur définit un grand nombre de cartes qui va construire une fenêtre à travers laquelle POS, qui sera intégrée à elle.

## \*Cartes POS:

Cette liste comprend un grand nombre de cartes que vous devez faire pour devenir POS prêt pour l'action, à savoir:

\*Carte Section – POS

\*Groupe cartes \_POS

\*Méthode de paiement carte \_POS

\*Boutons du panneau carte

\*Terminal POS carte

\*Pos utilisateur carte

# \*Nous allons vous expliquer complétement comment travail de ces cartes:

#### **≤Section carte – POS**

Dans de nombreux magasins et grandes entreprises, facilité divisé dans plusieurs ministères travaillent en conformité avec POS spécifique, des vêtements, de la nourriture ... et à organiser leur travail.

POS section de carte est définie à travers:

| Carts POS                  | Section carte POS |
|----------------------------|-------------------|
| Dé <mark>partements</mark> | a (1994) - An     |
|                            |                   |
| nourriture                 |                   |
| 1                          |                   |
|                            |                   |
| Toactif                    |                   |
|                            | Carts POS         |

Lorsque vous demandez cette fenêtre apparaît, y compris ce qui suit:

# **Boutons parcourir:**

Ces touches sont utilisées pour naviguer entre les sections POS.

# Numéro:

Sélectionner dans cette boîte numéro POS ce que vous souhaitez définir.

# Nom:

Sélectionnez le nom de section POS.

# Latin Nom:

Sélectionnez du nom latin correspondant à l'ensemble de l'ancien dans la boîte afin de ne pas voir ce nom lorsque vous demandez le fichier en latin.

# Note:

Mettez dans cette boîte vos commentaires sur cette section.

# Inactif:

Vous pouvez grâce à cette option pour activer ou non cette façon.

# **Fonctions des Boutons:**

Ajouter: Pour ajouter une nouvelle section au POS.

Modifier: pour la modification de la méthode de paiement a déjà été défini à l'avance.

Nouveau: Pour créer une nouvelle section carte.

Supprimer: pour annuler carte de section a déjà été défini à l'avance.

**Fermer :** Lorsque vous avez terminé cette carte, cliquez sur "Fermer" pour quitter et revenir au programme.

-----

#### $\leq$ Groupe cartes \_ POS:

Dans les sections qui ont été décrites précédemment, peut être conclu que les groupes du point de vente, y compris, par exemple, le ministère de l'Alimentation

Comprend: Une autorité de groupe - un barbecue de groupe - boissons fixés

Ce qu'il est demandé par la fenêtre:

| POS                | Carte POS                     | Group carte-POS            |
|--------------------|-------------------------------|----------------------------|
| X S POS Gro        | pes                           |                            |
| Numéro             |                               |                            |
| Nom                | Salads                        |                            |
| Latin nom          |                               |                            |
| Département        | Département carte             | - POS                      |
| Groupe             | Groupe carte                  | 2                          |
| Notes              |                               |                            |
|                    | Inactif                       |                            |
|                    | Détailler sous-groupes        |                            |
| Ajouter 🔊 Modifier | 🛽 🛛 Nouveau 🌄 Supprimer 📶 📖 I | mage 📓 🛛 F <u>e</u> rmer 💥 |

Lorsque vous demandez cette fenêtre apparaît, y compris ce qui suit:

#### **Boutons parcourir**:

Ces touches sont utilisées pour naviguer entre les sections POS.

#### Numéro:

Sélectionner dans cette boîte numéro POS ce que vous souhaitez définir.

#### Nom:

Sélectionnez le nom de groupe POS exemple: nourriture; vêtements

# Latin Nom:

Sélectionnez du nom latin correspondant à l'ensemble de l'ancien dans la boîte afin de ne pas voir ce nom lorsque vous demandez le fichier en latin.

#### Note:

Mettez dans cette boîte vos commentaires sur ce groupe.

# Inactif:

Vous pouvez grâce à cette option pour activer ou non ce groupe.

# **Fonctions des Boutons:**

Ajouter: Pour ajouter un nouveau groupe au POS.

Modifier: pour modifier sur groupe a déjà été défini à l'avance.

Nouveau: Pour créer une nouvelle groupe carte.

Supprimer: pour annuler carte de groupe section a déjà été défini à l'avance.

**Fermer:** Lorsque vous avez terminé cette carte, cliquez sur "Fermer" pour quitter et revenir au programme.

## **≤Méthode de paiement carte:**

Dans cette fenêtre, l'utilisateur peut sélectionner la méthode de paiement qui sera faite par l'intermédiaire du point de vente et peut également sélectionner la monnaie dans laquelle le compte et sera traitée en conséquence.

Ce qu'il est demandé par la fenêtre:

| POS            | Carte de POS               | Méthod de paiement carte            |
|----------------|----------------------------|-------------------------------------|
|                |                            |                                     |
| Type           | de paie carte              |                                     |
| Numéro         | 2                          |                                     |
| Nom            | Visa card                  |                                     |
| Latin nom      |                            |                                     |
| Compte         | Compte carte               |                                     |
| Monnaie        | Lebanon Pound 🔻            |                                     |
| Genre          | •                          |                                     |
| Notes          |                            |                                     |
|                | 🕅 Inactif                  |                                     |
| Ajouter 🔊 Modi | fier 🔳 Nouveau 🌄 Supprimer | 📶 🛄 Image 📓 upprimer image Fermer 💥 |

Lorsque vous demandez cette fenêtre apparaît, y compris ce qui suit:

#### **Boutons parcourir:**

Ces touches sont utilisées pour naviguer entre cartes.

## Numéro:

Sélectionner dans cette boîte numéro POS ce que vous souhaitez définir.

## Nom:

Sélectionnez le nom de section méthode de paiement POS (trésorier, crédit, cash, visa crad, check)

# Latin Nom:

Sélectionnez du nom latin correspondant à l'ensemble de l'ancien dans la boîte afin de ne pas voir ce nom lorsque vous demandez le fichier en latin.

# Compte:

Dans cette boîte, sélectionnez le nom de la méthode de paiement du compte, ou recherchez-le dans le bloc voisin.

#### Monnaie:

Sélectionnez la monnaie à être traitées en conséquence dans la connaissance de ce mode de paiement, qui a déjà été défini dans le programme via la monnaie de carte.

#### Note:

Mettez dans cette boîte vos commentaires sur méthode de paiement.

# Inactif:

Vous pouvez grâce à cette option pour activer ou non cette méthode.

# **Fonctions des Boutons:**

Ajouter: Pour ajouter un nouveau groupe méthode de paiement au POS.

Modifier: pour modifier sur méthode de paiement a déjà été défini à l'avance.

Nouveau: Pour créer une nouvelle méthode de paiement carte.

Supprimer: pour annuler carte de méthode de paiement a déjà été défini à l'avance.

**Image:** mode de paiement peut ajouter de carte décrit sa manière.

Supprimer image: pour effacer l'image qui a déjà été ajouté.

**Fermer:** Lorsque vous avez terminé cette carte, cliquez sur "Fermer" pour quitter et revenir au programme.

## ≤Boutons du panneau carte \_POS:

Dans cette fenêtre, l'utilisateur peut créer un panneau des boutons comme compatibles avec la nature de son travail, selon les pouvoirs qui lui sont conférés par le directeur de la société où ces boutons pour l'aider à faire son travail plus rapidement.

Ce qu'il est demandé par la fenêtre:

| POS                      |                          | Carl                     | te PO             | S             | Bout                      | ons du               | u panno        | eau cai          | rte-pos           |
|--------------------------|--------------------------|--------------------------|-------------------|---------------|---------------------------|----------------------|----------------|------------------|-------------------|
|                          |                          |                          |                   |               |                           |                      |                |                  |                   |
| X 8                      |                          |                          | -                 | 10.0          |                           |                      |                | Principale       | Boutons carte     |
| Nom Managen              | nent                     | Latin no                 | m                 |               |                           | Numéro 🕻             | 2              |                  |                   |
|                          | B                        | B                        |                   |               | P                         | E                    |                | B                | vente Fenetre     |
| Sans                     | Imprimer facture         | Imprimer tout            | Impri<br>prépar   | mer<br>ation  | Imprimer<br>cargaison     | Imprimer<br>livraiso | de Im<br>n car | primer<br>gaison | <b>n</b> -        |
|                          | 5                        | 6                        |                   |               | 5                         |                      |                |                  |                   |
| Imprimer<br>imprimante 6 | Imprimer<br>imprimante 7 | Imprimer<br>imprimante 8 | Imprii<br>imprima | mer<br>inte 9 | Imprimer<br>Imprimante 10 | Ouvrir ca            | chier Ba       | alance           |                   |
| + HELLO                  |                          | <b>S</b>                 | 0/                |               | 20                        |                      | e (            | Ø                |                   |
| Vente Fenêtre            |                          |                          |                   | 1             | <u>م</u>                  | 2                    |                |                  | ø                 |
| Barre d'outils de dép    | artements manager        | í í                      |                   |               | -                         |                      | 1              | 1                |                   |
| ↓↑ .                     |                          | -                        | -                 | -             | -                         | -                    | -              | -                | -                 |
| Barre d'outils de vent   | tes Manager              | 1                        |                   |               | 1                         | í.                   | 1              | 1                | 1                 |
| ↓↑ .                     |                          | -                        | -                 |               |                           |                      | -              | -                | -                 |
| Barre d'outils de syst   | ème Manager              |                          |                   | 19<br>74      |                           |                      | 1              | ,                | 1                 |
| ↓↑ .                     | -                        | -                        | -                 | -             | -                         | -                    | -              | -                | -                 |
| Ajouter 🔊                | Modifier                 | Nouveau 🐺                | Suppri            | mer 📶         | - K.                      |                      |                |                  | F <u>e</u> rmer 🔀 |

Cette fenêtre contient plusieurs boutons qui aident dans le processus d'achat et de vente qui est affichée par l'utilisateur cliquant dessus.

Lorsque vous ouvrez cette fenêtre automatiquement placé des boutons qui sont utilisés dans la fenêtre de vente, l'utilisateur peut annuler ou de les augmenter. Et en utilisant le stock peut se déplacer entre les boutons.

Cette fenêtre contient également une fenêtre ventes et un grand nombre de bandes (gestionnaire de la barre d'outils de service, la barre d'outils de directeur des ventes, un administrateur système de la barre d'outils) qui correspondent à des travailleurs, y compris les gestionnaires (utilisateurs).

Le directeur ou à l'utilisateur de construire ses propres boutons du panneau et faire en écrivant le nom de la liste des boutons dans le champ "Nom " et d'écrire le nom latin lui lorsqu'on lui a demandé d'afficher la fenêtre en latin et en déterminer le numéro de plaque des boutons dans la case "Nombre".

Et en appuyant sur un bouton situé dans les barreaux de la fenêtre ou le bouton de vente et de choisir parmi la liste que vous voulez être la construction des touches du panneau.

## Fonctions de boutons:

Ajouter: Pour ajouter à la liste des nouveaux boutons sur POS.

Modifier: pour Modifier panneau avaient déjà été définis à l'avance.

Nouveau: Pour créer une liste de nouveaux boutons.

**Supprimer:** Annuler liste des boutons a déjà été défini à l'avance.

**Fermer:** Lorsque vous avez terminé cette carte, cliquez sur "Fermer" pour quitter et revenir au programme.

#### **≤Station carte \_POS:**

Le processus du POS doit être déterminé en son sein.

Ce qu'il est demandé par la fenêtre:

| POS Carte de POS | Station carte –POS |
|------------------|--------------------|
|------------------|--------------------|

| Nom Cashier 1                                                                                                    |          |                                                                                          | Numéro                                                   |                                                                                                    |
|----------------------------------------------------------------------------------------------------|----------|------------------------------------------------------------------------------------------|----------------------------------------------------------|----------------------------------------------------------------------------------------------------|
| Facture champ                                                                                                    | s        |                                                                                          |                                                          | Générales Options                                                                                                    |
| <ul> <li>✓ Élément code</li> <li>✓ Élément Nom</li> <li>✓ QTé</li> <li>✓ Individuel</li> <li>✓ Total</li> <li>✓ Coût centre</li> <li>Remise</li> <li>Ajouter</li> <li>Remise%</li> </ul> |          | Paramètres d'in<br>sonnaliser départ<br>Personnaliser pai<br>Taxe<br>ponaliser les factu | mpression<br>ements bout<br>e méthodes<br>res et les ent | <ul> <li>Fermer fonds rapport</li> <li>Vous devez entrer cash paiement</li> <li>Vous devez sélectionner type de paiement</li> <li>Payer type est toujours en espèces</li> <li>Élément1 Quantité en ligne</li> <li>Mélanger répétés éléments dans facture</li> <li>Ouvrir cachier tiroir lorsque fermer facture</li> <li>Imprimer la facture lorsque fermer</li> <li>Imprimer paiement coupon</li> </ul> |
| Principaux boutons                                                                                                    | Princip  | pale Boutons carb                                                                        |                                                          | Afficher la fenêtre de commutateur entre les fa                                                                                                    |
| Compte cash vide 🔯<br>Vendeur 🔯<br>Coût centre 👰                                                                                                    | C        | ompte carte                                                                              |                                                          | Afficher code élément en boutons     Afficher l'élément, nom de boutons     Afficher l'élément image dans les boutons 80 * 1     Touche d'agrandissement lorsque yous passez (                                                                                                    |
| Magasin 💽                                                                                                    | Ma       | agasin carte                                                                             |                                                          | <ul> <li>Indure aujourd'hui factures sur précédente jourd'hui</li> </ul>                                                                                                    |
| Branche 💽                                                                                                    | Bra      | nche carte                                                                               |                                                          | Force entrer vendeur                                                                                                    |
| Intermédiaire compte 🔯                                                                                                    |          |                                                                                          |                                                          | Tableau doit être entré                                                                                                    |
| Distributeur                                                                                                    | 4        | Heure de 👍                                                                               | ۱۲:۰۰:۰۰ ص                                               | E Fermer POS fenêtre fermera le programme                                                                                                    |
| Classe                                                                                                    | 1        | Heure de fin 👍                                                                           | ۱۲:۰۰:۰۰                                                 | Es factures d'éléments recueillies production m                                                                                                    |
| Prix                                                                                                    | Consomma | teur 🔻                                                                                   |                                                          |                                                                                                    |

Cette fenêtre contient les éléments suivants:

# Nom:

Dans cette boîte, sélectionnez le nom station de POS qui va travailler en son sein.

# Numéro:

Sélectionnez le nombre de terminal POS.

## Les champs factures:

En activant champs de facture apparaissent dans POS.

#### Les paramètres d'impression:

Dans cette fenêtre, l'utilisateur peut spécifier les paramètres d'impression qu'ils veulent.

|                       | Imprimante | Type d'impression | Copie | Éléments | Genre    |
|-----------------------|------------|-------------------|-------|----------|----------|
| Imprimer factur       | DEFAULT 🔻  | Défaut type 🔻     |       | Tous 🔻   | 🕅 Nouvel |
| Préparation d'im      | DEFAULT -  | Défaut type 🔻     |       | Tous 🔻   | 🕅 Nouvel |
| 🗖 Emballage de l'in 🚺 | DEFAULT -  | Défaut type 🔻     |       | Tous 🔻   | Nouvel   |
| Imprimant             | DEFAULT 🔻  | Défaut type 🔻     |       | Tous 🔻   | 🕅 Nouvel |
| Cargaison Imprii      | DEFAULT 🔻  | Défaut type 🔻     |       | Tous 🔻   | 🕅 Nouvel |
| Imprimante6           | DEFAULT -  | Défaut type 🔻     |       | Tous 🔻   | 🔲 Nouve  |
| Imprimante7           | DEFAULT -  | Défaut type 🔻     |       | Tous 💌   | 🕅 Nouve  |
| Imprimante8           | DEFAULT 👻  | Défaut type 🔻     |       | Tous 🔻   | 🕅 Nouvel |
| Imprimante9           | DEFAULT -  | Défaut type 🔻     |       | Tous 👻   | 🔲 Nouvel |
| Imprimante 10         | DEFAULT -  | Défaut type 🔻     |       | Tous 🔻   | 🕅 Nouve  |

## **Personnaliser Boutons des Sections:**

Vous pouvez grâce à cette fenêtre sélectionner les sections que vous souhaitez voir apparaître.

|            | +  |
|------------|----|
| nourriture | L+ |

#### **Boutons du panneau:**

Sélectionnez le nom des touches du panneau de l'utilisateur qui va travailler sur ce poste, ou une recherche dans la fenêtre de recherche par des voisins.

#### Vendeur:

Sélectionnez le nom du vendeur ou à rechercher dans la fenêtre de recherche à proximité.

#### **Centre Coût:**

Sélectionnez le nom du centre de coûts ou à rechercher dans la fenêtre de recherche à proximité.

#### **Magasins:**

Sélectionnez le nom de magasin, qui sera entré et de sortie de lui, ou recherchez-le dans la fenêtre de recherche à proximité.

## Branche:

Sélectionnez le nom de la branche ou à rechercher dans la fenêtre de recherche à proximité.

# Distributeur, Catégorie:

Sélectionnez le nom du distributeur et la classification au sein de ces fenêtres.

# Heure début/Heure fin:

Sélectionnez l'heure et le début de la fin des heures de travail ou de travailler pour cette station.

# **Options générales:**

En activant une de ces options sera sa présence dans POS.

#### **Prix:**

Sélectionnez un prix pour être traitées dans la station POS.

#### Personnaliser des méthodes de paiement:

Vous pouvez grâce à cette fenêtre activer par le paiement doit être approuvé dans la station.

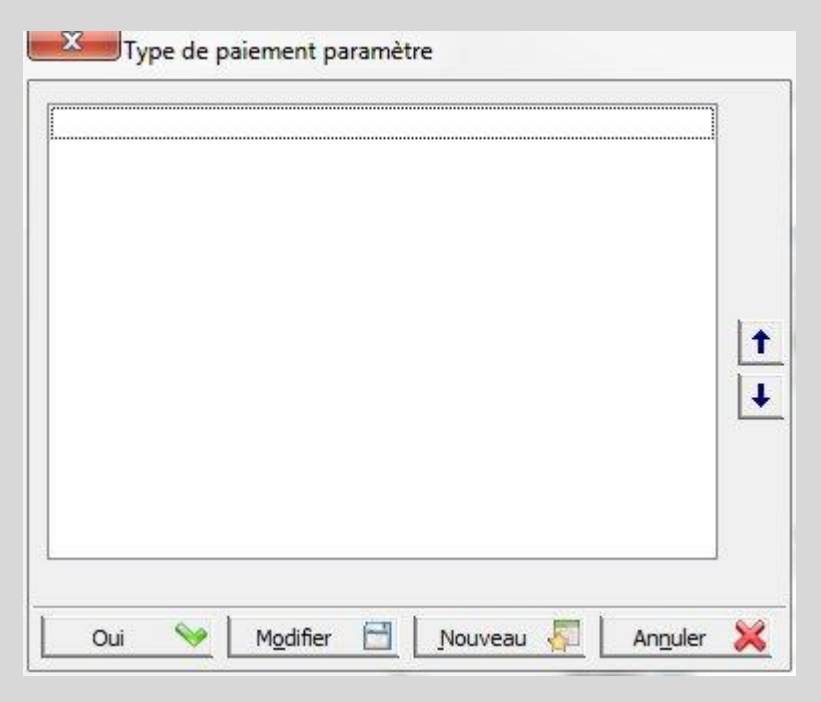

#### Taxe:

Dans cette fenêtre, l'utilisateur peut spécifier le nom d'une taxe et spécifier le compte et son pourcentage et peut choisir quand il sera activé.

| Taxe1                  | 1                                                                                                   | AH+ E4    | نقل<br>سراخارت |    |
|------------------------|----------------------------------------------------------------------------------------------------|-----------|----------------|----|
| Compte                 |                                                                                                    | Ait+r4    | x إعدو         | 9% |
| Taxe2                  |                                                                                                    |           |                |    |
| Nom                    |                                                                                                    | Pour cent | 0.00           | %  |
| Compte                 |                                                                                                    |           |                |    |
|                        | Calculer après remise tax2                                                                          |           |                |    |
| taxe3                  |                                                                                                    |           |                |    |
| taxe3<br>Nom           |                                                                                                    | Pour cent | 0.00           | %  |
| taxe3<br>Nom<br>Compte | Compte carte                                                                                        | Pour cent | 0.00           | %  |
| taxe3<br>Nom<br>Compte | Compte carte<br>Calculer après remise tax 1<br>Calculer après remise tax 3<br>Afficher tax distinct | Pour cent | 0.00           | %  |
| taxe3<br>Nom<br>Compte | Compte carte<br>Calculer après remise tax 1<br>Calculer après remise tax 3<br>Afficher tax distinct | Pour cent | 0.00           | %  |

# Personnaliser factures et entrées:

Ici, dans cette fenêtre, l'utilisateur de personnaliser les factures et les entrées qui vont travailler sur eux.

| Sans •<br>Sans •<br>Sans • |
|----------------------------|
| Sans Sans                  |
| Sans 🔻                     |
| -                          |
| Sans 🔹                     |
| Sans 🔻                     |
| Sans 🔹                     |
| Sans 🔻                     |
|                            |
| Sans 🔻                     |
| Sans 🔹                     |
| Sans 🔹                     |
|                            |

## **Fonctions boutons:**

#### **Ajouter:**

Pour ajouter une nouvelle station au POS.

#### **Modifier:**

La modification de la station a déjà été définie à l'avance.

#### Nouveau:

Pour créer une nouvelle station.

#### **Copier:**

Pour copier POS.

# **Supprimer:**

Pour annuler les boutons de la liste ont déjà été définis à l'avance.

#### Fermer:

Lorsque vous avez terminé cette carte, cliquez sur bouton "Fermer" pour quitter et revenir au programme.

# **≤Utilisateur carte \_POS:**

Grâce à cette carte, vous pouvez identifier les utilisateurs qui travaillent dans POS, et qui ont le pouvoir de travailler dans POS.

Vous pouvez définir une carte d'utilisateur par:

|   | FOS Options util                         | sateur |         |                    |      |
|---|------------------------------------------|--------|---------|--------------------|------|
| 1 |                                          | Numéro | 1       | 1141 Family Family |      |
|   | Utilisateur බ                            |        |         | UNI LNI LN         |      |
|   | Type d'utilisateur 🥅                     |        | Vendeur |                    |      |
|   | Mot de passe                             |        | rendedi |                    |      |
|   | Confirmer Mot de                         |        |         |                    |      |
|   | Compte cash vide 💽                       |        | Comp    | te carte           |      |
|   | Vendeur 🧕                                |        | Vend    | eur carte          |      |
|   | Coût centre                              |        | Coûts ( | centre carte       |      |
|   | Magasin 🧕                                |        | Magas   | in carte           |      |
|   | Branche 💽                                |        | Branch  | e carte            |      |
|   | Distributeur                             |        | F       | Round précise      | Sans |
|   | 12 C 1 C 1 C 1 C 1 C 1 C 1 C 1 C 1 C 1 C |        |         |                    |      |

#### **Cette fenêtre est contient:**

#### **Boutons du panneau:**

Aide pour transporter entre des cartes des utilisateurs.

#### **Utilisateurs:**

Sélectionnez nom d'utilisateurs dans cette fenêtre ou cherchez au sein fenêtre de recherche à proximité.

## Vendeur:

Sélectionnez le nom du vendeur ou à rechercher dans la fenêtre de recherche à proximité.

#### **Centre Coût:**

Sélectionnez le nom du centre de coûts ou à rechercher dans la fenêtre de recherche à proximité.

# **Magasins:**

Sélectionnez le nom de magasin, qui sera entré et de sortie de lui, ou recherchez-le dans la fenêtre de recherche à proximité.

## Branche:

Sélectionnez le nom de la branche ou à rechercher dans la fenêtre de recherche à proximité.

# Distributeur, Catégorie:

Sélectionnez le nom du distributeur et la classification au sein de ces fenêtres.

# Personnaliser factures et entrées:

Personnalisez dans cette fenêtre factures et entrées

## **Fonctions des Boutons:**

Ajouter: Pour ajouter un nouvel utilisateur au POS.

Modifier: pour modifier sur carte d'utilisateur a déjà été défini à l'avance.

Nouveau: Pour créer un nouvel utilisateur carte.

Copier: pour copier nouvelle utilisateur de vente

Supprimer: Pour annuler carte d'utilisateur a déjà été défini à l'avance

**Fermer:** Lorsque vous avez terminé cette carte, cliquez sur "Fermer" pour quitter et revenir au programme.

# **≤Options POS:**

Après définir cartes POS et liées des éléments et des collections relatives à l'activité de l'utilisateur venez le rôle de l'identification des options POS qui contenait des boutons pour personnaliser des groupes veut affichée dans POS, l'identification d'un élément inconnue, déterminer l'écran des paramètres et le client et les paramètres Fonds de tiroir, et le dernier mais non le moindre déterminer la station de travail, qui a créé plus tôt pour commencer à travailler à travers elle.

Cette carte est demandée par:

| POS | Options POS |
|-----|-------------|
|     |             |

| Élément n'est pas défini<br>Paramétres de client écran<br>Tiroir-cachier Paramètres |
|-------------------------------------------------------------------------------------|
| Paramétres de dient écran<br>Tiroir-cachier Paramètres                              |
| Tiroir-cachier Paramètres                                                           |
|                                                                                     |
| Groupes Monnaie                                                                     |
| ctuelle station de travail                                                          |

# Cette fenêtre contient les éléments suivants:

# Personnaliser groupes de boutons:

À travers cette fenêtre doit sélectionner boutons nécessaires leur présence dans POS.

#### Élément inconnue:

Pour rechercher ou identifier un élément inconnu.

#### Écran Paramètres du client:

Dans cette fenêtre, l'utilisateur peut contrôler ce qui sera son apparition sur l'écran du client.

| Ligne nomber  | T -                     |
|---------------|-------------------------|
| Début texte 1 | ALManara MMIS           |
| Début texte2  | Bienvenu                |
| Début texte3  |                         |
| Fin texte1    | Mercie pour vous visite |
| Fin texte2    |                         |
| Fin texte 3   |                         |
| Floodgate     | Prépara                 |

Paramètres de cashier:

Dans cette fenêtre, l'utilisateur peut sélectionner les paramètres que vous souhaitez pour cashier.

| Genre               |                   |                  | ▼<br>Prépa     |
|---------------------|-------------------|------------------|----------------|
|                     |                   |                  | CMD 1<br>CMD 2 |
|                     | Oui 📎             | An <u>n</u> uler | ×              |
| Î                   |                   |                  |                |
| Z Paramà            | tras de floodgate |                  |                |
| Paramè<br>Floodgate | tres de floodgate | Sans 🔻           |                |
| Paramè<br>Floodgate | tres de floodgate | Sans 🔻           |                |
| Paramè<br>Floodgate | tres de floodgate | Sans 🔻           |                |

# Station de travail actuel:

Sélectionnez ici stations POS qui va travailler sur eux.

#### ≤POS:

Après avoir sélectionné toutes les cartes et les options pour POS utilisateur est devenu a le pouvoir de demander pos, qui les a créés et profiter facilement et en douceur à travailler sur de sorte qu'il est devenu comme ce qui a besoin de fenêtres et les boutons sont situés en face de ses yeux.

# **≤Fenêtre POS:**

Cette carte est demandée par:

| Pos | POS |
|-----|-----|
|     |     |

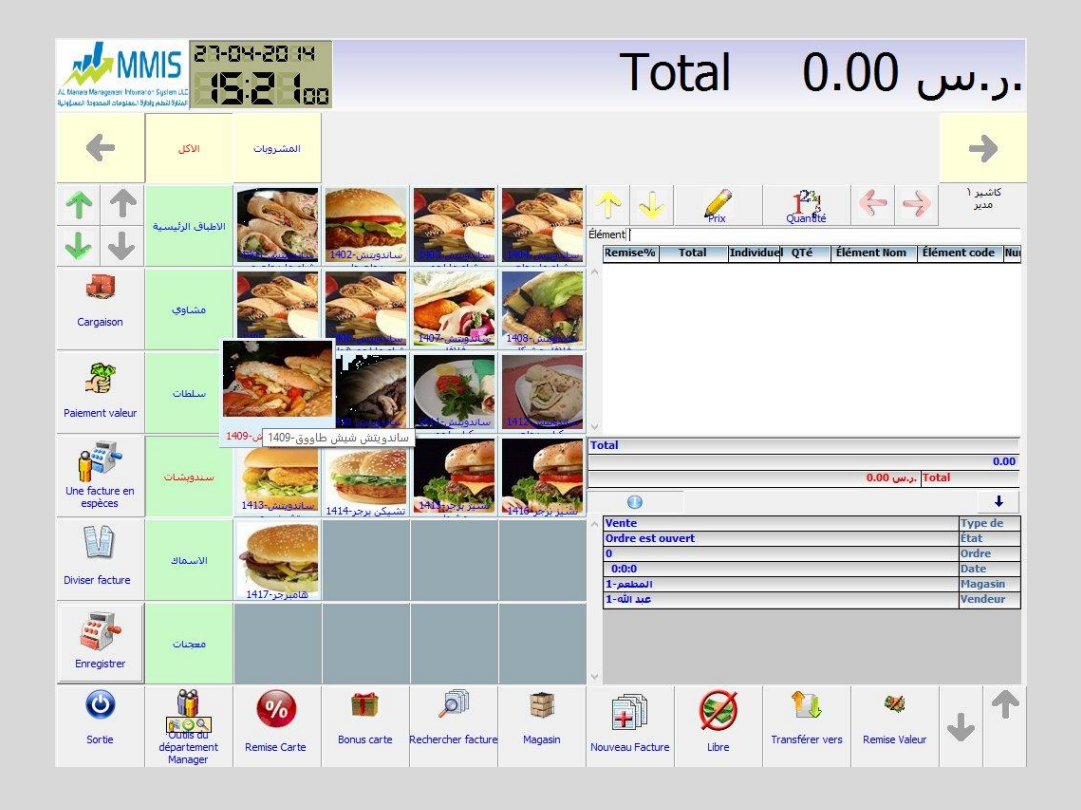

Après avoir sélectionné toutes les cartes et les terminaux ci-dessus, et sa relation avec les restaurants utilisateur sera en mesure d'ouvrir cette fenêtre et qui comprend ce qui a été créé à l'avance des boutons du panneau qui étaient auparavant l'explication à l'avance, D'autre part, lorsque vous appuyez sur l'un des éléments situés dans liste sera affiché dans le facture sur le droit de la fenêtre. L'utilisateur peut modifier le prix ou la quantité en cliquant sur les icônes, comme il sera également déplacer les factures par la barre de bouton.

# \*Système POS et son association avec un système restaurants:

Restaurants dépendent du système de pos pour faciliter leur travail et d'organisation qui leur fait gagner beaucoup de temps et d'efforts.

Liste de restaurants comprennent:

- \*Demande statut carte
- \*Carte driver
- \*Carte Section
- \*Carte table
- \*Carte cuisine

#### \*Carte préparation cuisine

#### \*Nous allons expliquer comment utiliser ces cartes:

#### **≤Demande statut carte:**

Cette carte est demandée par:

| POS | Appareil de poche Extension | Demande statut carte |
|-----|-----------------------------|----------------------|
|     |                             |                      |

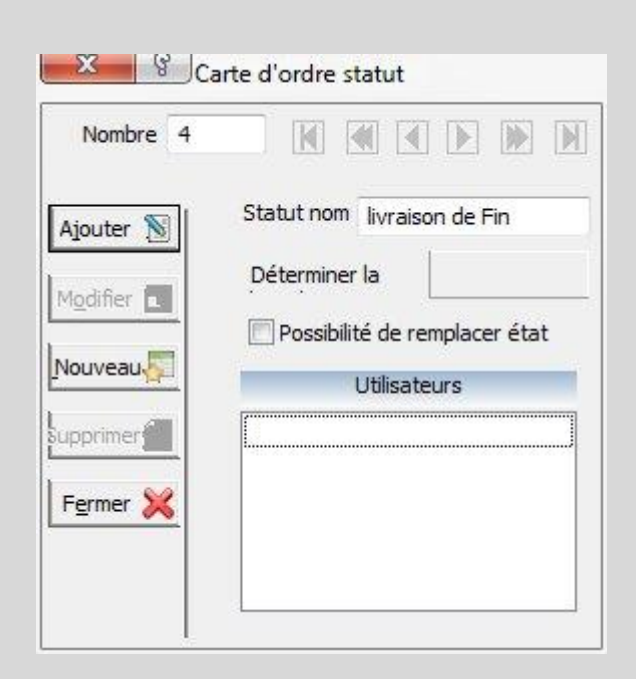

Carte de facture statut:

#### **Boutons parcourir:**

Permet de naviguer entre les cartes.

# Numéro:

Entrez le numéro de la carte (cette boîte est obligatoire).

#### Statut nom:

Entrez nom de la demande statut (cette boîte est obligatoire).

#### Déterminer la couleur de statut:

Sélectionnez ici couleur de statut déterminé.

#### Fonctions de boutons:

# Ajouter:

Pour ajouter carte de statut nouvelle demande sur programme.

#### Modifier:

Pour modifier carte de statut précédent prédéfini.

#### Nouveau:

Pour créer une nouvelle carte de statut.

# Supprimer:

Pour annuler carte de statut a déjà été défini à l'avance.

## Fermer:

Lorsque vous avez terminé cette carte, cliquez sur "Fermer" pour quitter et revenir au programme.

# **≤Carte section:**

La plupart des restaurants comptent sur plusieurs sections de diviser les locaux dans lequel le secteur est également soumis à être

Salons privés restaurant ou sections privé drivers nommées.

Cette carte est demandée par:

| POS | Restaurants Carte section                           |
|-----|-----------------------------------------------------|
|     |                                                     |
|     | Secteur carte                                       |
|     | Numéro 1 DE DE DE DE DE DE                          |
|     |                                                     |
|     | Code 1                                              |
|     | Nom balon extérieur                                 |
|     | Latin nom                                           |
|     | Vendeur 🕢 Vendeur carte                             |
|     | Driver 🕢 Driver Carte                               |
|     | Notes                                               |
|     | Inactif                                             |
|     | Ainuter 🔊 Modifier 🔳 Nouveau 🔜 Supprimer 🛲 Fermer 🖇 |
|     | Landrei 🕼 Lindrikei 🖓 Pabburtei 📰 Lieuwei 🏈         |

# Section de la carte sont les suivantes:

#### **Boutons de parcourir:**

Permet de naviguer entre les cartes.

#### Code:

Entrez section de code (cette boîte est obligatoire).

#### Nom:

Entrez nom de la section (cette boîte est obligatoire).

## Nom latin:

Entrez Latin nom en rapport avec le nom en arabe (cette boîte est facultatif).

#### Vendeur:

Entrez nom du vendeur de cette section.

## **Driver:**

Entrez nom du driver de cette section.

#### Note:

Entrez vos commentaires à propos de l'identificateur de section.

# Inactif:

Vous pouvez Grâce à cette option activée ou non cette carte.

# Fonctions de boutons:

Ajouter : Pour ajouter carte d'une nouvelle section sur le programme.

Modifier: pour modifier sur carte de section précédant a été définis à l'avance.

Nouveau: Pour créer carte de une nouvelle section.

Supprimer: pour annuler carte de section a déjà été défini à l'avance.

**Fermer**: Lorsque vous avez terminé cette carte, cliquez sur "Fermer" pour quitter et revenir au programme.

#### **≤Driver carte:**

Grâce à cette carte est définie comme driver a continué au restaurant.

Cette carte est demandée par:

| POS            | Res            | taurants       | Driver c    | arte     |
|----------------|----------------|----------------|-------------|----------|
|                |                |                |             |          |
|                | X & Drive      | er Carte       |             |          |
|                | Nu             | uméro 1        |             |          |
|                | Code           | 1              |             |          |
|                | Nom            | Ahmad          |             |          |
|                | Latin nom      | Ahmad          |             |          |
|                | Adresse        |                |             |          |
|                | Téléphonne     | 00961665215    |             |          |
| Numéro de cart |                | <b>5</b> 62852 |             |          |
|                | Date de fin    | ▼□ TT/+E/T+18  |             |          |
|                | Notes          |                |             |          |
|                |                | 🕅 Inactif      |             |          |
| Ī              | Ajouter 🔊 Modi | fier 🔳 Nouveau | Supprimer 📶 | Fermer 🔰 |

#### Carte de driver est Comprend:

#### Boutons de parcourir:

Permet de naviguer entre les cartes.

#### Code:

Entrez le code du driver (cette boîte est obligatoire).

#### Nom:

Entrez le nom du driver (cette boîte est obligatoire).

#### Nom latin:

Entrez Latin nom en rapport avec le nom en arabe (cette boîte est facultatif).

## Adresse:

Entrez l'adresse du driver.

# Numéro de téléphone:

Entrez le numéro de téléphone de ce driver.

#### Leadership certificat numéro:

Entrez le numéro de certification spécialisé d'identifié vendeur.

# Date de la fin:

Sélectionner la date de la fin du travail du driver.

#### Note:

Entrez vos commentaires à propos de l'identifiant driver.

## Inactif:

Vous pouvez Grâce à cette option activée ou non cette carte.

## Fonctions de boutons:

Ajouter: Pour ajouter un nouveau driver carte sur le programme.

Modifier: pour modifier carte de driver précédent a été défini précédemment.

Nouveau: Pour créer un nouveau carte de driver.

Supprimer: pour annuler carte de driver a déjà été défini à l'avance.

**Fermer:** Lorsque vous avez terminé cette carte, cliquez sur "Fermer" pour quitter et revenir au programme.

# **≤Carte table:**

Des restaurants, y compris un grand nombre de tables et pour faciliter le travail et l'organisation doivent être définis pour les tables de jeux à l'intérieur du restaurant.

Cette carte est demandée par:

| POS Restaurants Carte table |
|-----------------------------|
|-----------------------------|

| N                | uméro 1     |     |            |  |
|------------------|-------------|-----|------------|--|
| Nom              | premiére ta | ble |            |  |
| Personnes nombre | []          | 1   |            |  |
| Secteur          |             | Sec | teur carte |  |
| Pos x            | 0           |     |            |  |
| Pos y            | 0           |     |            |  |
| Largeur          | 0           |     |            |  |
| Longueur         | 0           |     | Inactif    |  |

## Carte de driver est comprend:

#### **Boutons de parcourir:**

Permet de naviguer entre les cartes.

#### Numéro:

Entrez le numéro de la table (cette boîte est obligatoire).

#### Nom:

Entrez le nom de la table (cette boîte est obligatoire).

#### Nombre de personnes:

Sélectionner dans cette boîte le nombre de personnes à cette table.

#### Section:

Sélectionnez le nom de la section de la table, ou recherchez-le dans la boîte de recherche à proximité.

#### Inactif:

Vous pouvez Grâce à cette option activée ou non cette carte.

#### Fonctions des boutons:

Ajouter: Pour ajouter une table de carte sur le nouveau programme.

Modifier: pour modifier carte Table précédent a été défini précédemment.

Nouveau: Pour créer une nouvelle table à cartes.

Supprimer: pour annuler la table de carte a déjà été défini à l'avance.

**Fermer:** Lorsque vous avez terminé cette carte, cliquez sur "Fermer" pour quitter et revenir au programme.

# **≤Carte cuisine:**

Restaurants sein d'un système doivent inclure toutes les cuisines de restaurant ou plus pour répondre aux exigences de clients à travers elle. Programme ALManara pour comptabilité et magasins permet de définition de cuisines de restaurant, et responsable de tous cuisine permet également à l'utilisateur de mettre des notes sur l'identificateur de cuisine.

Cette carte est demandée par:

| POS | Restaurants      | Carte cuisine                          |
|-----|------------------|----------------------------------------|
|     | X S Cuisine      | carte                                  |
|     |                  | Numéro 1 R R N N                       |
|     | Code             | 1                                      |
|     | Nom              | principale cuisine                     |
|     | Latin nom        | Principale cuisine                     |
|     | Responsable nom  |                                        |
|     | Imprimante -     | Ne pas imprimer 🔻                      |
|     | Notes            |                                        |
|     |                  |                                        |
|     | Ajouter 📓 Modifi | ier 🔳 Nouveau 🐖 Supprimer 📶 🛛 Fermer 💥 |

# Cuisine de la carte comprend:

# Boutons de parcourir:

Permet de naviguer entre les cartes.

# Numéro:

Détermine numéro de la cuisine ici.

#### Code:

Entrer dans la cuisine de code à définir (cette boîte est obligatoire).

#### Nom:

Entrez dans cette boîte nom de la cuisine à définir (cette boîte est obligatoire).

# Latin Nom:

Entrez le Latin nom de la cuisine qui correspond au nom de l'arabe lui (cette boîte est facultatif).

# Nom de responsable:

Entrez le nom de responsable pour connue cuisine.

#### Note:

Entrez ici quelques notes qui se rapportent à la cuisine que vous définissez.

# Fonctions des boutons:

## Ajouter:

Pour ajouter une nouvelle cuisine sur le programme de la carte.

## **Modifier:**

Pour modifier à la cuisine de la carte précédente prédéfinie.

#### Nouveau:

Pour créer une nouvelle carte cuisine.

## Supprimer:

Pour annuler la carte de la cuisine qui ont déjà été définis à l'avance.

#### Fermer:

Lorsque vous avez terminé cette carte, cliquez sur "Fermer" pour quitter et revenir au programme.

# **≤Fenêtre de cuisine préparé:**

Cette carte est demandée par:

| POS | Restaurants | Fenêtre cuisine préparer |
|-----|-------------|--------------------------|
|-----|-------------|--------------------------|

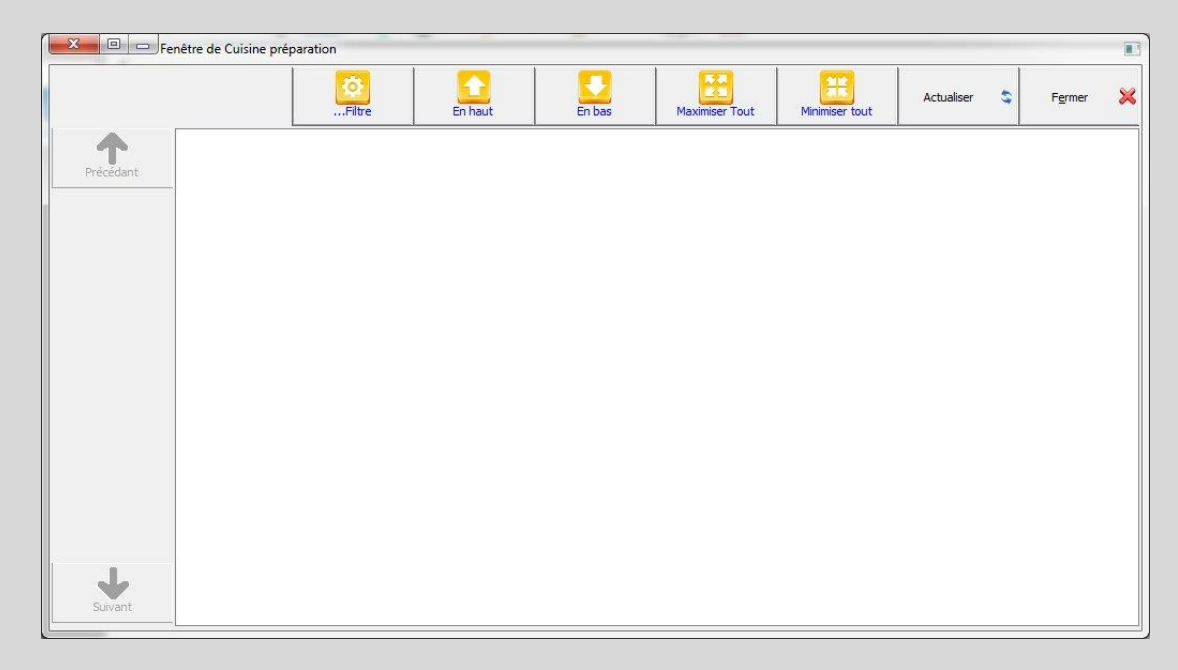

Grâce à cette fenêtre, l'utilisateur peut voir statut de chaque demande de facture est d'être en mesure de voir si les demandes des clients prêts ou en cours de construction

| Précédant | Précédant | Tout Cuisine            | Collecter par rapport aux<br>ordres |
|-----------|-----------|-------------------------|-------------------------------------|
|           |           |                         | Collecter selon groupe              |
|           |           | Afficher sans statut    | Collecter selon département         |
|           |           | Outomatique mise à jour | Collecter selon élément             |
|           |           | Tout Second             |                                     |
|           |           | Département             |                                     |
|           |           | Groupe                  |                                     |
| <b>J</b>  | <b>J</b>  | Oui                     | Fermer 🗙                            |

Dans cette fenêtre, l'utilisateur sélectionne un temps par défaut pour éléments demandés des documents par les clients et déterminer le statut de ceux qui sont sous le facture après passer le temps spécifié.

# \*Appareils de poche extensions:

Extensions comprennent des appareils de poche de fenêtres beaucoup de cartes sont les suivantes:

- Carte options appareil de poche
- -Carte de note discriminatoire
- -Carte de facture statut
- -Carte utilisateurs appareils de poche
- -Exporter fichiers POS
- -Contact avec terminaux
- \*Expliquer méthode de travail ces cartes en bref:

## ≤Cartes options appareil de poche:

Il s'agit notamment de paramètres de la fenêtre devraient être disponibles dans un appareil de poche pour les connecter avec le programme.

Cette carte est demandée par:

| Nombre               |                              |
|----------------------|------------------------------|
| Appareil nom         | Device1                      |
| Nom d'utilisateur de | User 1                       |
| Mot de passe de      | 192.168.1.90                 |
| ServerIP             | 5000                         |
| ServerPort           |                              |
| License              |                              |
| Taxe                 | 5                            |
| Station de travail   | -                            |
| ptions               |                              |
| Arabe interface      | 📝 Avec département           |
| Entrer personne non  | nber 🛛 📝 Rechercher par code |
| Vec texte notes      | V Avec tables                |
| Note avec prix       |                              |

Il s'agit notamment beaucoup de la fenêtre de configuration situé dans l'appareil de poche, l'utilisateur doit remplir ces champs en rapport avec les réglages des systèmes qui utiliseront Androïde. En plus de la vente de plantes sont utilisées pour déterminer et identifier les options qui veulent afficher sur l'appareil qui l'utilise

# **≤Carte de note discriminatoire:**

Les clients dans les restaurants vient à eux par leur désir pour des demandes spéciales (augmentation de vinaigre - épices - Pickles ....),

Le programme permet le développement de ces observations dans l'application tant que pièce jointe discriminatoire.

Cette carte est demandée par:

| POS Extensions appare | reil poche Cartes de note discriminatoire |
|-----------------------|-------------------------------------------|
|-----------------------|-------------------------------------------|

| Nombre    | 1      |           |        |       |   |  |
|-----------|--------|-----------|--------|-------|---|--|
| Note nom  | augmer | ntation o | le vin | aigre | 8 |  |
| Latin nom |        |           |        |       |   |  |
| Élément   |        |           |        |       |   |  |
| Prix      | 12     |           |        |       |   |  |

Carte de statut de facture contient:

#### **Boutons de parcourir:**

Permet de naviguer entre les cartes.

#### Numéro:

Entrez le numéro de la carte (cette boîte est obligatoire).

#### Note nom:

Entrez la note est souhaitée dans cette boîte (cette boîte est obligatoire).

# Élément:

Choisissez l'élément qui se trouve ici par cette remarque.

#### **Prix:**

Sélectionnez un prix dans cette boîte.

#### **≤Demande statut Carte:**

Cette carte est demandée par:

| POS | Extensions app | oareil poche                                              | Demande statut carte |
|-----|----------------|-----------------------------------------------------------|----------------------|
|     | Nombre 4       | arte d'ordre statu                                        |                      |
|     | Ajouter 🔊      | Statut nom liv<br>Déterminer la<br>Possibilité d<br>Utili | ration de fin        |
|     | Fermer 💥       |                                                           |                      |

#### Carte de facture statut:

#### **Boutons de parcourir:**

Permet de naviguer entre les cartes.

#### Numéro:

Entrez le numéro de la carte (cette boîte est obligatoire).

#### Statut nom:

Entrez le nom de la demande statut (cette boîte est obligatoire).

#### Déterminer la couleur de statut:

Sélectionnez ici couleur de connu statut.

#### Fonctions des boutons:

Ajouter : Pour ajouter carte demande statut sur le nouveau programme.

Modifier: pour modifier carte statut précédent a été défini précédemment.

Nouveau: Pour créer une nouvelle carte statut.

Supprimer: pour annuler carte de statut a déjà été défini à l'avance.

**Fermer**: Lorsque vous avez terminé cette carte, cliquez sur "Fermer" pour quitter et revenir au programme.

# ≤Utilisateurs appareils de poche carte:

Dans cette fenêtre, l'utilisateur peut sélectionner des utilisateurs d'appareil de poche en rapport avec la vente de la station utilisée.

Cette carte est demandée par:

| POS Extensions appareil poche | Utilisateurs appareils poche |
|-------------------------------|------------------------------|
|-------------------------------|------------------------------|

| Station de  | Manegment 🗸         |
|-------------|---------------------|
|             | Utilisateurs        |
| Enregistrer | کاشیر ۱             |
| Supprimer   | کاشیر ۳_<br>کاشیر ۳ |

Cette fenêtre contient les éléments suivants:

#### Station de vente:

Sélectionnez le nom de la vente de la station utilisée et qui avait déjà été précédemment défini dans le point de vente de la station de fenêtre.

#### **Utilisateurs:**

Grâce à ce règlement, l'utilisateur peut spécifier les utilisateurs travaillant sur le point de vente de la station identifié.

#### Fonctions des boutons:

**Enregistrer:** Pour enregistrer les utilisateurs d'appareil de poche.

Supprimer: pour annuler la carte qui a déjà été défini à l'avance.

**Fermer:** Lorsque vous avez terminé cette carte, cliquez sur "Fermer" pour quitter et revenir au programme.

# **≤Exporter fichiers POS:**

| Station de travail |     | <br>• |  |
|--------------------|-----|-------|--|
| Eportation         | D:\ |       |  |
| Darcour            |     |       |  |

Cette carte est demandée par:

| POS | Extensions appareils | poche | Exporter fichiers station vente |
|-----|----------------------|-------|---------------------------------|
|-----|----------------------|-------|---------------------------------|

Il s'agit notamment de la fenêtre:

#### Station de vente:

Sélectionnez la station à être exportés.

#### Chemin d'exportation:

Sélectionner la vente chemin des fichiers d'exportation de la station.

#### Fonctions des boutons:

**Export:** en appuyant sur ce bouton exporter des fichiers station de vente, selon le chemin spécifié.

**Fermer:** Lorsque vous avez terminé cette carte, cliquez sur "Fermer" pour quitter et revenir au programme

#### **≤Contact avec terminaux:**

Cette carte est demandée par:

 POS
 Extensions appareils
 poche
 Contact avec terminaux

| Annuler 🔀 |                                         |
|-----------|-----------------------------------------|
|           | Annuler la connexion avec les terminaux |
|           |                                         |
|           | Floodgate 5000 Exporter POS fichiers    |

Utiliser cette fenêtre pour commencer la communication avec les appareils portables d'Après exporter des fichiers pos après qui travaillent sur elle.

Tous droits réservés ALManara management informations système de responsabilité limitée © 2006 - 2013 www.almanarasoft.com

Pour plus d'informations, écrivez contactez-nous à info@almanarasoft.com